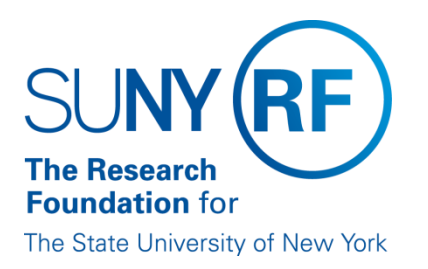

# The Research Foundation for the State University of New York Pre-Award and Compliance System (SUNY PACS)

**Campus Manager Guide** 

# Contents

| 1. |    | Introduction                                                           | 3    |
|----|----|------------------------------------------------------------------------|------|
| 2. |    | Common Application Setup                                               | 3    |
|    | A. | Campus Details                                                         | 3    |
|    | Β. | Maintain Campus Specific Appearance                                    | 5    |
| 3. |    | Agreements Module Maintenance                                          | 6    |
| 4. |    | Institutional Review Board (IRB) Module Maintenance                    | 7    |
| 5. |    | Grants Module Maintenance                                              | . 10 |
|    | A. | Departmental Grants Properties                                         | . 10 |
|    | Β. | Campus Properties – Grants Campus Settings                             | . 12 |
| 6. |    | Safety Module Maintenance                                              | .16  |
| 7. |    | Conflict of Interest (COI) Module Maintenance                          | . 19 |
| 8. |    | Institutional Animal Care and Use Committee (IACUC) Module Maintenance | .21  |
|    | A. | Campus Specific Properties-IACUC                                       | .21  |
|    | Β. | Campus Properties IACUC-Strains                                        | . 24 |
|    |    |                                                                        |      |

| Date       | Author     | Change Reference                                  |
|------------|------------|---------------------------------------------------|
| 10/1/2016  | Lisa Kelly | Created Document V1.0                             |
| 2/26/17    | Lisa Kelly | Changes from 1st review Meeting V1.1              |
| 3/22/17    | Lisa Kelly | Changes from 2 <sup>nd</sup> review Meeting V 2.0 |
| 6/20/17    | Lisa Kelly | Added Additional Grants Setup                     |
| 4/30/18    | Lisa Kelly | Updates for Portal8 Upgrade                       |
| 11/19/2018 | Chris Chen | Added Additional Grants Setup Options 9 and 10    |

# 1. Introduction

This guide is intended for use by the Campus Manager (CM) while processing any campus specific system changes needed for SUNY PACS applications. These changes will be infrequent and should not require monthly maintenance.

The CM is responsible for carrying out changes and upkeep to the following:

- Campus address and related information
- Campus specific appearance
- Module offices
- Module reviewers
- Organization details
- Module specific setups

Note: If there are mass changes needed, for example Campus address changes, please contact Customer Services for assistance.

# 2. Common Application Setup

#### A. Campus Details

#### Purpose:

The below section describes the steps needed to maintain/change detailed information about each campus. This includes the campus address, email address, phone number and DUNS number.

- 1. Select Org Management Tab. (See Section 2: A: Figure 1)
- 2. Click on the campus Name. (See Section 2: A: Figure 1)

Section 2: A: Figure 1

| E E | BUFE<br>he State U | ALO STA<br>University of New | ATE<br>v York           |                                          |        |                  |          |                   |   | Hello, Donna Scuto - |
|-----|--------------------|------------------------------|-------------------------|------------------------------------------|--------|------------------|----------|-------------------|---|----------------------|
|     | »                  | My Inbox                     | Agreements              | соі                                      | Grants | SF424<br>Center  | IRB      | Org<br>Management |   |                      |
|     |                    |                              | Org Manager             | nent                                     |        |                  |          |                   | N | 🖺 Subscribe 🛛 Help   |
|     |                    |                              | All SUNY Campuses       | Other Organizations                      |        |                  |          |                   |   |                      |
|     |                    |                              | Campuses I Can I        | Edit                                     |        |                  |          |                   |   |                      |
|     |                    |                              | Organization            |                                          |        |                  |          |                   |   |                      |
|     |                    |                              | 160 Buffalo State Colle | ege                                      |        |                  |          |                   |   | ۹                    |
|     |                    |                              | All SUNY Campu          | Ises                                     |        |                  |          |                   |   |                      |
|     |                    |                              | Filter 🚱 Name 🖪         | <ul> <li>Enter text to search</li> </ul> | for G  | Add Filter x Cle | ar All   |                   |   | Export               |
|     |                    |                              | Name                    |                                          |        |                  |          |                   |   |                      |
|     |                    |                              | 160 Buffalo State Colle | e                                        |        |                  |          |                   |   | ۹                    |
|     |                    |                              | 1 items                 |                                          |        |                  | e page 1 | of 1 →            |   | 10 / page            |

3. Click on the Detail link that appears on the left to open up the Organization Details. Complete or update campus address and DUNS number. Click APPLY or ok after changes are made. (See Section 2: A: Figure 2)

Important: This address and DUNS number are used for the grants.gov submission. If this is incorrect or left blank the user will get a validation error on the SF424 submission. The RF Legal name is used for Grants in the submission of the SF424.

#### Section 2: A: Figure 2

|                                        |                                                                                                   | Edit. Too Buraio State College |
|----------------------------------------|---------------------------------------------------------------------------------------------------|--------------------------------|
|                                        | Amp To 🗸                                                                                          | OK Cancel Apply                |
|                                        |                                                                                                   |                                |
| Organization                           |                                                                                                   |                                |
| -                                      |                                                                                                   |                                |
| Name:                                  | Web Page Address:                                                                                 |                                |
| 160 Buffalo State College              |                                                                                                   |                                |
| RF Legal Name:                         | Logo:                                                                                             |                                |
| Research Foundation for SUNY on behalf | Choose File                                                                                       |                                |
| ID:                                    | Outline Transfer Overlands - 0. 2040 40 50 00 DM                                                  |                                |
| DPT-1492                               | Modified: Tuesday, September 6, 2016 12:52:29 PM<br>Modified: Tuesday, April 17, 2018 10:27:48 AM |                                |
| Category:                              | DLINS Number                                                                                      |                                |
| Institution 👻                          | 127247320000                                                                                      |                                |
| RF Sponsor Type:                       |                                                                                                   |                                |
| [None]                                 |                                                                                                   |                                |
| Parent Organization:                   |                                                                                                   |                                |
| Campus Hierarchy 🚥 💿                   |                                                                                                   |                                |
|                                        |                                                                                                   |                                |
|                                        |                                                                                                   |                                |
|                                        |                                                                                                   |                                |
| Phone                                  | E-mail                                                                                            |                                |
| Phone:                                 | General:                                                                                          |                                |
| 716-                                   |                                                                                                   |                                |
| Fax                                    |                                                                                                   |                                |
|                                        |                                                                                                   |                                |
| Address                                | Billing Address                                                                                   |                                |
| Street/PO Box                          | Street/PO Box                                                                                     |                                |
| 1300 Elmwood Ave                       |                                                                                                   |                                |
|                                        |                                                                                                   |                                |
| Buckham Hall B206                      |                                                                                                   |                                |
|                                        |                                                                                                   |                                |
| City:                                  | City:                                                                                             |                                |
| Buffalo                                | Buffalo                                                                                           |                                |
| State/Province:                        | State/Province:                                                                                   |                                |
| NY 👻                                   | NY 🔻                                                                                              |                                |
| Zip/Postal:                            | Zip/Postal:                                                                                       |                                |
| 14222-1095                             | 14222-1095                                                                                        |                                |
| Country:                               | Country:                                                                                          |                                |
| USA 🔻                                  | USA 💌                                                                                             |                                |

#### NOTE:

The following 3 fields in the detail organization page (See Section 2: A: Figure 3) are settings that the RF currently does not use;

- Managers Not used by the RF
- IRB Authorization Agreement Not used by the RF
- Can this organization be used as a funding source for clinical trials?- Not used by the RF

#### Section 2: A: Figure 3

| Managers                      |             |          |
|-------------------------------|-------------|----------|
|                               |             |          |
| firstName                     |             | lastName |
| There are no items to display |             |          |
| IRB Authorization Agreement   |             |          |
| + Add                         |             |          |
| Name                          | Description |          |
| There are no items to display |             |          |

Can this organization be used as a funding source for clinical trials? O Yes  ${\hfill O}$  No  ${\hfill Clear}$ 

# B. Maintain Campus Specific Appearance

#### Purpose:

The below section describes how to maintain the logo, header and footer for each campus.

- 1. Select Org Management Tab. (See Section 2: A: Figure 1)
- 2. Click on the campus Name. (See Section 2: A: Figure 1)
- 3. Select Campus Properties Common on the left hand side. (See Section 2: B: Figure 1)

Section 2: B: Figure 1

|    | »                     | My Inbo             | x Agreements           | COI               | Grants | SF424<br>Center | IRB | Org<br>Management |                       |
|----|-----------------------|---------------------|------------------------|-------------------|--------|-----------------|-----|-------------------|-----------------------|
| Ed | it Detai              | ls                  | Summary                |                   |        |                 |     |                   |                       |
|    | Campus I<br>Agreeme   | Properties<br>nts   | Organization: 160 Buff | alo State College |        |                 |     |                   | Category: Institution |
|    | Campus I<br>COI       | Properties          |                        |                   |        |                 |     |                   |                       |
|    | Campus I<br>Common    | Properties          | Campus Administratio   | n                 |        |                 |     |                   |                       |
|    | Campus I<br>Grants    | Properties          |                        |                   |        |                 |     |                   |                       |
|    | Campus I<br>Grants Ca | Properties<br>ampus |                        |                   |        |                 |     |                   |                       |
|    | Campus I<br>IACUC     | Properties          |                        |                   |        |                 |     |                   |                       |
|    | Campus I<br>IRB       | Properties          |                        |                   |        |                 |     |                   |                       |
|    | Campus I<br>Safety    | Properties          |                        |                   |        |                 |     |                   |                       |
|    | Detail                |                     |                        |                   |        |                 |     |                   |                       |
|    | SUNY Re               | viewers             |                        |                   |        |                 |     |                   |                       |
| Ac | tivities              |                     |                        |                   |        |                 |     |                   |                       |
| 0  | SUNY Ca<br>Update     | mpus                |                        |                   |        |                 |     |                   |                       |

4. Make any changes needed for system appearance or email notifications. (See Section 2: B: Figure 2), below are descriptions of each field and the impact they have on how the system works. Once complete, select OK and Apply.

|    | Field Name                      | Field Description                                                                                                    |
|----|---------------------------------|----------------------------------------------------------------------------------------------------|
| a. | SUNY Site Logo                  | This field controls what campus logo will appear in the top left hand corner of the site.                                                                        |
| b. | SUNY Campus<br>CSS              | Custom Style Sheet, this changes colors and look and feel of pages.                                                                                              |
| c. | SUNY Site<br>Footer             | The information in this box will display as a footer of every page for this campus.                                                                              |
| d. | SUNY<br>Watermark<br>Text       | This is ONLY for the IRB module. It prints the contents on the top of the finalized documents. This is ONLY for the PDF version of the documents.                |
| e. | From Email<br>Address           | The email address that is used to send all SUNY PACS notifications.                                                                                              |
| f. | Reply-to Email<br>Address       | The email address that is used when users reply to all SUNY PACS notifications.                                                                                  |
| g. | Solution<br>Specific<br>Address | This allows a different to and from email address by SUNY PACS module. If there are values in these fields they take precedence over the above Reply-to and From |

|    |             | emails. (Note: Must be in the compliance store to update IRB, Safety and IACUC |
|----|-------------|--------------------------------------------------------------------------------|
|    |             | modules).                                                                      |
| h. | Campus Code | Campus Code, is defaulted in and should not be changed.                        |

#### Section 2: B: Figure 2

|                                                                                                    |                                                                                                    | rt Jump To -                      | OK Cancel Apply                   |  |  |  |  |  |  |  |
|----------------------------------------------------------------------------------------------------|----------------------------------------------------------------------------------------------------|-----------------------------------|-----------------------------------|--|--|--|--|--|--|--|
| Campus Specific Appearance SUNY Site Logo: Place make sure to set the Site Logo on Compliance store as well for this campus. The Site Logo will be displayed at the top left corner on every page of this site. Choose File View 🚭                                                           |                                                                                                    |                                   |                                   |  |  |  |  |  |  |  |
| SUNY Campus CSS: <sup>CPIP</sup><br>This CSS is used to rende                                                                                                    | JNY Campus C\$5; <sup>Camp</sup><br>is CSS is used to render a unique display for this campus. Enclose your CSS script within the «style»                                                                                                    |                                   |                                   |  |  |  |  |  |  |  |
| UNY Site Footer. <sup>Chp</sup> The text below will be displayed at the footer section of every page for this campus.         Image: Section of the plasse email click-support@buffalostate.edu                                                                                              |                                                                                                    |                                   |                                   |  |  |  |  |  |  |  |
| Campus Specifi<br>SUNY Watermark Text <sup>C</sup><br>This text is used as water<br>Finalced Buffaio State C<br>The From and Reply-To a<br>verything and are used fi<br>From Email Address. <sup>CPM</sup><br>Click-support@buffalosta<br>Reply-To Email Address<br>Click-support@buffalosta | Campus Specific Properties UNY Watermark Text: <sup>Crep</sup> This text is used as watermark on finalized documents for IRB projects. Finalized Buffaio State College The From and Reply-To addresses are used for all notifications sent from this store (if specified, they override the From and Reply-To addresses specified in the Global Notification Settings). Further, if Solution Specific Addresses are specified then they override the trom and Reply-To addresses specified in the Global Notification Settings). Further, if Solution Specific Addresses are specified then they override the from and Reply-To addresses specified in the Global Notification Settings). Further, if Solution Specific Addresses are specified then they override text for all notifications for that solution. From Email Address: <sup>Crepn</sup> click-support@buffalostate edu click-support@buffalostate edu cli |                                   |                                   |  |  |  |  |  |  |  |
| Solution Specific A                                                                                                    | ldress:                                                                                                    |                                   |                                   |  |  |  |  |  |  |  |
| Solutio                                                                                                    | n Type                                                                                                    | From                              | Reply-To                          |  |  |  |  |  |  |  |
| C Update Agreer                                                                                                    | nents                                                                                                    | click-agreements@buffalostate.edu | click-agreements@buffalostate.edu |  |  |  |  |  |  |  |
| I Update COI                                                                                                    |                                                                                                    | click-coi@buffalostate.edu        | click-coi@buffalostate.edu        |  |  |  |  |  |  |  |
| C Update Grants                                                                                                    | C# Update         Grants         click-support@buffalostate.edu         click-support@buffalostate.edu                                                                                                    |                                   |                                   |  |  |  |  |  |  |  |
| Campus Code:                                                                                                    | <b>Campus Code:</b> 160                                                                                                    |                                   |                                   |  |  |  |  |  |  |  |
| Campus: <sup>1</sup><br>160 Buffalo State Co<br>Campus > Division<br>160 Buffalo State Co<br><sup>1</sup> Updated by nigt<br>CPIP CPIP syndicates                                                                                                    | ampus: <sup>1</sup><br>60 Buffalo State College<br>Campus > Division > Department > <sup>1</sup><br>60 Buffalo State College<br>Updated by nightly process<br>PPP CPIP syndicates this property to Compliance store                                                                                                    |                                   |                                   |  |  |  |  |  |  |  |

# 3. Agreements Module Maintenance

There are no campus level functionality settings that need to be maintained by the campus manager for the Agreements module.

# 4. Institutional Review Board (IRB) Module Maintenance

#### Purpose:

The below steps are used to maintain 13 settings (listed under step 3) within the IRB module for each campus.

- 1. Select Org Management Tab. (See Section 2: A: Figure 1)
- 2. Click on the campus Name. (See Section 2: A: Figure 1)
- 3. Select Campus Properties IRB on the left-hand side and then select Click here to edit to go to the compliance store. Then select Campus Properties IRB to edit. (See Section 4: Figure 1))

#### Section 4: Figure 1

| »                                     | My Inbe    | ox Agreer     | nents       | COI           | Grants | SF424<br>Center | IRB | Org<br>Management |
|---------------------------------------|------------|---------------|-------------|---------------|--------|-----------------|-----|-------------------|
| Edit Detai                            | ls         | Summary       |             |               |        |                 |     |                   |
| Campus<br>Agreeme                     | Properties | Organization: | 160 Buffalo | State College |        |                 |     |                   |
| Campus COI                            | Properties |               |             |               |        |                 |     |                   |
| Campus Common                         | Properties | Campus Admi   | nistration  |               |        |                 |     |                   |
| Campus<br>Grants                      | Properties |               |             |               |        |                 |     |                   |
| Campus<br>Grants C                    | Properties |               |             |               |        |                 |     |                   |
| Campus<br>IACUC                       | Properties |               |             |               |        |                 |     |                   |
| Campus IRB                            | Properties |               |             |               |        |                 |     |                   |
| <ul> <li>Campus<br/>Safety</li> </ul> | Properties |               |             |               |        |                 |     |                   |
| Detail                                |            |               |             |               |        |                 |     |                   |
| SUNY Re                               | viewers    |               |             |               |        |                 |     |                   |
| Activities                            |            |               |             |               |        |                 |     |                   |
| SUNY Ca<br>Update                     | mpus       |               |             |               |        |                 |     |                   |

#### Campus Specific Properties - IRB

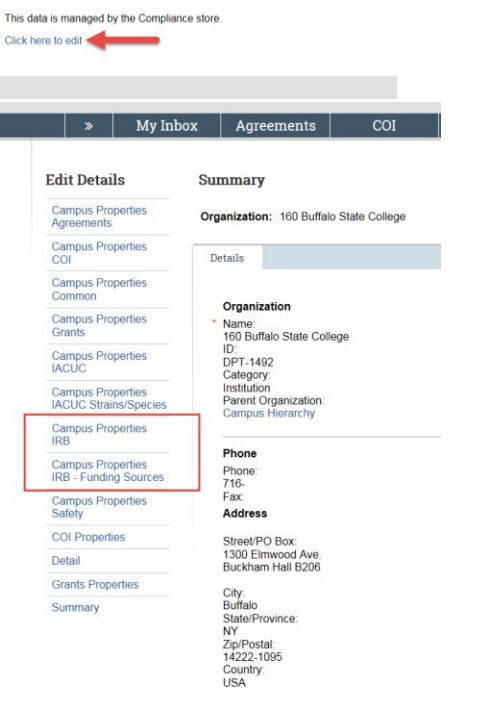

4. The Campus Specific Properties-IRB form will display. Update any of the 13 fields related to the IRB Module: (See Section 4: Figure 3)

| Fi       | eld Name                | Field Description                                                                                                |
|----------|-------------------------|----------------------------------------------------------------------------------------------------|
| a.       | Enable                  | If "yes" then study team members will receive email prompting attestation                                        |
|          | Attestation?            | upon study submittal. If "No" they will not receive an email .                                                   |
| b.       | Notify IRB              | If "Yes" all IRB Directors and Coordinators will receive email notification                                      |
|          | Coordinator and         | when PI submits study. If "No" they will not receive an email.                                                   |
|          | Director on             |                                                                                                    |
|          | Submittal of IRB        |                                                                                                    |
|          | Study?                  |                                                                                                    |
| с.       | Notify IRB              | If "Yes" all IRB Directors and Coordinators will receive email notification                                      |
|          | Coordinator and         | when the assigned reviewer submits their review of the study. If "No" they                                       |
|          | Director on             | will not receive an email.                                                                                       |
|          | Ancillary and           |                                                                                                    |
|          | Designated              |                                                                                                    |
|          | Review                  |                                                                                                    |
|          | submission?             |                                                                                                    |
| d.       | Enable COI/IRB          | Yes/No selection. If yes, upon submission of a IRB Study that is funded and                                      |
|          | Integration?            | the PI is not a student. A research COI disclosure will be automatically be                                      |
|          |                         | created for the PI and Study team members.                                                                       |
| e.       | Enable Designated       | Yes/No selection. If yes, the designated reviewer can request clarification                                      |
|          | <b>Reviewer Request</b> | directly to the PI on the study.                                                                                 |
|          | Clarification           |                                                                                                    |
|          | activity?               |                                                                                                    |
| f.       | Default IRB Office      | This is the IRB office automatically assigned when a PI submits a study.                                         |
| <i>a</i> | Available IRR           | All available IPP offices at a samples. A samples can have as many IPP offices                                   |
| g.       |                         | All available IND Offices at a campus. A campus can have as many IND offices                                     |
| h        | External IBB Office     | As IPP office outcide a given institution that will review this study and decide                                 |
| 11.      | EXTERNAL IND OTHER      | whether to approve it, with permission from the local (your                                                      |
|          |                         | institution's) IPR office                                                                                        |
| i        | IPR Library             | Documents that are available within the IRR module such as Policies and                                          |
| 1.       | IND LIDIALY             | procedures. The document Library is shared with Safety and IACUC so the list                                     |
|          |                         | will contain all documents and are not segregated by campus. Use caution                                         |
|          |                         | when selecting documents and review the document description. When we                                            |
|          |                         | say NOT secure by campus this is only for the Campus Manager view and                                            |
|          |                         | NOT for the Pl's view of the documents                                                                           |
|          |                         | <b>NOTE:</b> If a specific library document is not in the LOV to select. Contact                                 |
|          |                         | customer services to load the Document                                                                           |
| i        | Ancillary               | All users at a given location are available to be ancillary reviewers. No                                        |
| ٦.       | Reviewers               | maintenance is needed via this setting                                                                           |
| k        |                         | The image loaded here will appear in the header of letters agendas and                                           |
| ×.       |                         | minutes The file must be in the form of a nicture in ing Rest practice is for                                    |
|          |                         | A THE REPORT OF A THE THE TAXAGE AND A THE THE TAXAGE AT A MULTIPLE A THE TAXAGE A THE TAXAGE A THE TAXAGE A THE |
|          |                         | the logo to have a clear transparent background for cosmetic nurposes. The                                       |

| ١. | IRB Campus        | The image loaded here will appear in the footer of letters, agendas and           |
|----|-------------------|-----------------------------------------------------------------------------------|
|    | Footer            | minutes. The file must be in the form of a picture, ie .jpg, Best practice is for |
|    |                   | the logo to have a clear transparent background for cosmetic purposes. The        |
|    |                   | size should be between 200 and 300 pixels horizontally.                           |
| m. | Send Email to IRB | If "Yes" the assigned coordinator will receive an email when assigned to a        |
|    | Coordinator when  | study.                                                                            |
|    | they are assigned |                                                                                   |
|    | via Assign        |                                                                                   |
|    | Coordinator       |                                                                                   |
|    | activity          |                                                                                   |

# Section 4: Figure 3

| Campus Specific Properties - IRB                                                                                                    |                                                                           |                                                                                                    |                                                                                                    |                  |
|----------------------------------------------------------------------------------------------------|---------------------------------------------------------------------------|----------------------------------------------------------------------------------------------------|----------------------------------------------------------------------------------------------------|------------------|
|                                                                                                    |                                                                           |                                                                                                    |                                                                                                    |                  |
| Manage IRB properties specific to this campus.                                                                                                    |                                                                           |                                                                                                    |                                                                                                    |                  |
| Note: These properties can only be saved if the organization is marked as a<br>Enable Attestation?         Oves         Not Char           Notify IRB Coordinator and Director on submission of If<br>Ves         No Char         Notify IRB Coordinator and Director on Ancillary and D                                                                                                    | SUNY Campus<br>IB Study?<br>esignated R                                   | , which can be done                                                                                                 | on the "Campus Properties Common" view for this organization on the Sponsored                                                                                                    | Programs store.  |
| Yes O No Clear                                                                                                    |                                                                           |                                                                                                    |                                                                                                    |                  |
| Enable COL/IRB Integration?                                                                                                    |                                                                           |                                                                                                    |                                                                                                    |                  |
| Enable Designated Reviewer Request Clarification activ<br>O'ves O No Char<br>Default IRB Office<br>* Select the default IRB office that the studies will be assigned to<br>Buffaio State College Institutional Review Board                                                                                                    | ity?<br>on creation.                                                      |                                                                                                    |                                                                                                    |                  |
| Available IRB Offices<br>Select the IRB offices that will be available as options when runn                                                                                                    | ing the 'Assig                                                            | n IBB' activity.                                                                                                    |                                                                                                    |                  |
|                                                                                                    | ing the Assig                                                             | ninco activity.                                                                                                    |                                                                                                    |                  |
| Name                                                                                                    |                                                                           |                                                                                                    |                                                                                                    |                  |
| Puffele Chele College Jackholizzed Deview Deced                                                                                                    |                                                                           |                                                                                                    |                                                                                                    | 0                |
| IRB Library                                                                                                    |                                                                           |                                                                                                    |                                                                                                    |                  |
| Select the documents that are available when viewing the IRB Lib                                                                                                    | rary.                                                                     |                                                                                                    |                                                                                                    |                  |
| Select the documents that are available when viewing the IRB Lib                                                                                                    | rary.                                                                     |                                                                                                    |                                                                                                    |                  |
| Select the documents that are available when viewing the IRB Lit                                                                                                    | rary.<br>Category                                                         | Description                                                                                                    | Document                                                                                                    |                  |
| Select the documents that are available when viewing the IRB Lite Mame Socially Sensitive Research                                                                                                    | Category<br>SOP                                                           | Description<br>Buffalo State IRB                                                                                    | Document<br>Socially Sensitive Research(0.01)                                                                                                    | 0                |
| Select the documents that are available when viewing the IRB Lit                                                                                                    | Category<br>SOP<br>Template                                               | Description<br>Buffalo State IRB<br>Buffalo State IRB                                                               | Document<br>Socially Sensitive Research(0.01)<br>Assent to be in a Research Study (for children 7-13 years of age)(0.02)                                                                                                    | 0                |
| Select the documents that are available when viewing the IRB Lit                                                                                                    | Category<br>SOP<br>Template<br>SOP                                        | Description<br>Buffalo State IRB<br>Buffalo State IRB<br>Buffalo State IRB                                          | Document<br>Socially Sensitive Research(0.01)<br>Assent to be in a Research Study (for children 7-13 years of age)(0.02)<br>Written Documentation of Consent(0.01)                                                                                       | 0<br>0<br>0      |
| Select the documents that are available when viewing the IRB Lit                                                                                                    | Category<br>SOP<br>Template<br>SOP<br>SOP                                 | Description<br>Buffalo State IRB<br>Buffalo State IRB<br>Buffalo State IRB<br>Buffalo State IRB                     | Document<br>Socially Sensitive Research(0.01)<br>Assent to be in a Research Study (for children 7-13 years of age)(0.02)<br>Written Documentation of Consent(0.01)<br>Internet Research(0.01)                                                            | 0<br>0<br>0<br>0 |
| Select the documents that are available when viewing the IRB Lit                                                                                                    | Category<br>SOP<br>Template<br>SOP<br>SOP                                 | Description<br>Butfalo State IRB<br>Butfalo State IRB<br>Butfalo State IRB<br>Butfalo State IRB                     | Document<br>Socially Sensitive Research(0.01)<br>Assent to be in a Research Study (for children 7-13 years of age)(0.02)<br>Written Documentation of Consent(0.01)<br>Internet Research(0.01)<br>y Reviews* activity:                                    | 0<br>0<br>0      |
| Select the documents that are available when viewing the IRB Lit  The socially Sensitive Research Socially Sensitive Research Socially Sensitive Research Study (for children 7-13 years of age) Written Occumentation of Consent Internet Research Ancillary Reviewers Select the people who are available to be selected as Ancillary Rev The Organizati                                                                                                    | rary.<br>Category<br>SOP<br>Template<br>SOP<br>SOP<br>viewers in the      | Description<br>Butfalo State IRB<br>Butfalo State IRB<br>Butfalo State IRB<br>Butfalo State IRB                     | Document<br>Socially Sensitive Research(0.01)<br>Assent to be in a Research Study (for children 7-13 years of age)(0.02)<br>Written Documentation of Consent(0.01)<br>Internet Research(0.01)<br>y Reviews* activity:                                    | 0                |
| Select the documents that are available when viewing the IRB Lit                                                                                                    | rary.<br>Category<br>SOP<br>Template<br>SOP<br>SOP<br>viewers in the<br>n | Description<br>Butfalo State IRB<br>Butfalo State IRB<br>Butfalo State IRB<br>Butfalo State IRB                     | Document           Socially Sensitive Research(0.01)           Assent to be in a Research Study (for children 7-13 years of age)(0.02)           Written Documentation of Consent(0.01)           Internet Research(0.01)           y Reviews" activity: | 0                |
| Select the documents that are available when viewing the IRB Lit  The second second se | rary.<br>Category<br>SOP<br>Tomplate<br>SOP<br>SOP<br>viewers in the<br>n | Description<br>Buttalo State IRB<br>Buttalo State IRB<br>Buttalo State IRB<br>Buttalo State IRB                     | Document<br>Socially Sensitive Research(0.01)<br>Assent to be in a Research Study (for children 7-13 years of age)(0.02)<br>Written Documentation of Consent(0.01)<br>Internet Research(0.01)<br>y Reviews* activity:                                    |                  |
| Select the documents that are available when viewing the IRB Lit  The second second se | rary. Category SOP Template SOP Viewers in the n rs sign Coordin          | Description<br>Buffalo State IRB<br>Buffalo State IRB<br>Buffalo State IRB<br>Buffalo State IRB<br>"Manage Ancillar | Document Socially Sensitive Research(0.01) Assent to be in a Research Study (for children 7-13 years of age)(0.02) Written Documentation of Consent(0.01) Internet Research(0.01) y Reviews* activity:                                                   |                  |

#### NOTE:

The following figure- Campus Properties IRB-Funding Sources-is NOT used by the RF. (See Section 4: Figure 4).

Section 4: Figure 4

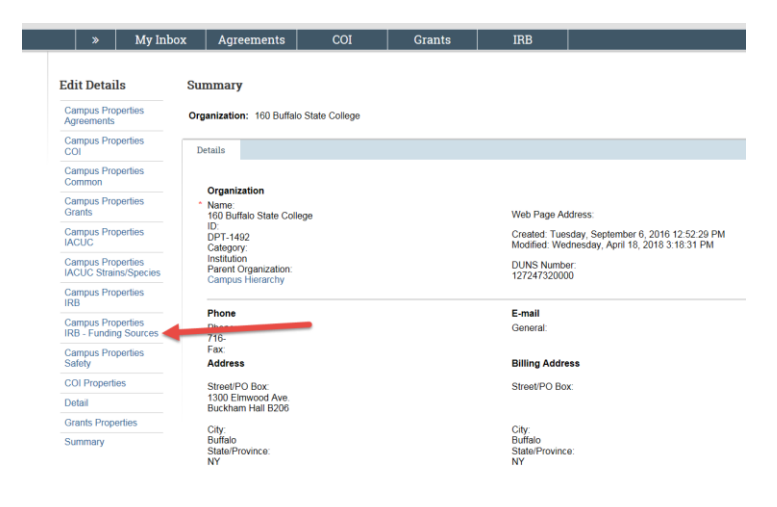

# 5. Grants Module Maintenance

#### Purpose:

The below steps are used to maintain 12 settings within the Grants module for each campus. Note that only 7 of these settings will need to be updated as departments are added or personnel change.

#### A. Departmental Grants Properties

The below section describes how to maintain Campus level settings for Organizations (departments) and their use within the Grants module. These settings are needed for each department and were initially populated as part of the campus go-live.

- 1. Select Org Management Tab. (See Section 2: A: Figure 1)
- 2. Click on the Other Organizations Tab to select a department. (See Section 5: A: Figure 1)

#### Section 5: A: Figure1

| se State | ALO ST<br>University of Ne | ATE<br>w York                                                                                                    |                             |                    |                                                                                                    |                                                                                                    |                    |                   | Hello, De |
|----------|----------------------------|----------------------------------------------------------------------------------------------------|-----------------------------|--------------------|----------------------------------------------------------------------------------------------------|----------------------------------------------------------------------------------------------------|--------------------|-------------------|-----------|
|          | My inbox                   | Agreements                                                                                                    | coi                         | Grants             | SF424<br>Center                                                                                                    | IRB                                                                                                    | Org<br>Management  |                   |           |
|          |                            |                                                                                                    |                             |                    |                                                                                                    |                                                                                                    |                    |                   | Subscrib  |
|          |                            | All SUNY Campuses                                                                                                    | Other Organization          | nployer or Deleg   | ated Campus or                                                                                                    | Blank                                                                                                    |                    |                   |           |
|          |                            |                                                                                                    |                             |                    |                                                                                                    |                                                                                                    |                    |                   |           |
|          |                            | Filter D                                                                                                    | <ul> <li>Enter t</li> </ul> | lext to search for | Go + Add P                                                                                                    | iber in Churchil                                                                                                    |                    |                   | Exp       |
|          |                            | Filter D                                                                                                    | ▼ Enter t                   | lext to search for | Go + Add F<br>Org                                                                                                    | nization                                                                                                    |                    | Company Category  | Εφ        |
|          |                            | Filter ID<br>ID<br>160 Clinical Trials Offic                                                                                                    | <ul> <li>Enter t</li> </ul> | leaf to search for | Go + Add P<br>Org<br>160                                                                                                    | iter × Clear Al<br>anization<br>Clinical Trials Office                                                                                                    |                    | Company Category  | Eq        |
|          |                            | Filter  ID ID IE IE IE IE IE IE IE IE IE IE IE IE IE                                                                                                    | Enter t                     | ient to search for | Go + Add P<br>Org<br>160<br>100                                                                                                    | iter X Class All<br>anization<br>Clinical Trials Office<br>Compliance Office                                                                                                    |                    | Company Category  | Ep        |
|          |                            | Filter  ID  10  160 Clinical Trials Offic  160 Complement Office  160 General Coursel 8                                                                                                    | Enter t                     | text to search for | 00 + Add P<br>0rg<br>160<br>100<br>100                                                                                                    | Iter × Cruz-Al<br>anization<br>Clinical Trials Office<br>Compliance Office<br>General Coursel &                                                                                                    | Inversity Counsel  | Company Calegory  | Eq        |
|          |                            | Filter DID<br>150 Clinical Trials Offic<br>150 Compliance Office<br>150 General Counsel &<br>150 Human Resources                                                                                                    | Enter t                     | ked to search for  | 00 + Add P<br>Org<br>160<br>160<br>160<br>160                                                                                                    | the K Chur Al<br>anization<br>Clinical Trials Office<br>Compliance Office<br>General Counsel &<br>Human Resources                                                                                                    | Iniversity Counsel | Company Calegory  | Εφ        |
|          |                            | Filter DID<br>150 Clinical Trials Offic<br>150 Compliance Office<br>150 General Coursel 8<br>150 Human Resources<br>150 Pharmacy Office                                                                                                    | Enter t                     | lext to search for | 00 + Add P<br>Org<br>180<br>100<br>100<br>100<br>100<br>100                                                                                                    | Ine x Cran Al<br>anization<br>Clinical Trais Office<br>Compliance Office<br>General Counsel &<br>Human Resources<br>Pharmacy Office                                                                                         | Iniversity Counsel | Company Calegory  | Εφ        |
|          |                            | Filter  ID ID ID ID ID ID ID ID ID ID ID ID ID                                                                                                    | Enter t                     | ixed to search for | Go         + Add P           160         160           160         160           160         160           160         160           160         160           160         160           160         160           160         160 | Ine x Cran Al<br>anization<br>Clinical Trais Office<br>Compliance Office<br>General Coursel &<br>Human Resources<br>Pharmacy Office<br>Post-Award Office                                                                    | Iniversity Counsel | Company Celleginy | Ee        |
|          |                            | Filter D ID<br>50<br>50 Cinical Trials Offic<br>50 Completion Office<br>50 General Coursel &<br>50 Human Resources<br>50 Producer Office<br>50 Post-Award Office<br>50 Post-Award Office<br>50 Post-Award Office                                                                                                    | Enter t                     | ixed to search for | Co + Add P<br>Org<br>160<br>160<br>160<br>160<br>160<br>160<br>160<br>160<br>160<br>100                                                                                                    | Ine x Cise Al<br>anization<br>Clinical Trais Office<br>Compliance Office<br>General Coursel &<br>Haman Resources<br>Pharmacy Office<br>Procurement Servic                                                                   | iniversity Counsel | Company Calagory  | Εφ        |
|          |                            | Filter  Filter | Enter t                     | ixed to search for | Go + Add P<br>Org<br>160<br>160<br>160<br>160<br>160<br>160<br>160<br>160<br>160<br>160                                                                                                    | her X Cher Al<br>anization<br>Clinical Trais Office<br>Compliance Office<br>General Coursel &<br>Human Resources<br>Pharmacy Office<br>Procurement Servic<br>Technology Office                                              | Iniversity Counsel | Company Category  | Equ       |
|          |                            | Filter  Filter | Enter t                     | ied to search for  | G0 + Add P1<br>0 mg<br>100<br>100<br>100<br>100<br>100<br>100<br>100<br>10                                                                                                    | ther x Clear A3<br>anization<br>Clinical Trials Office<br>Compilance Office<br>General Coursel &<br>Haman Resources<br>Pharmacy Office<br>Post-Award Office<br>Procurement Servic<br>Technology Office<br>SUNY IFR Cost Shi | Inversity Counsel  | Company Category  | Equ       |

3. Select Campus Properties Grants on the left-hand side (See Section 5: A:Figure 2)

Section 5: A: Figure2

| » M                     | y Inbox | Agreements              | COI              | Grants | SF424<br>Center | IRB | Org<br>Management |
|-------------------------|---------|-------------------------|------------------|--------|-----------------|-----|-------------------|
| Edit Details            | Su      | mmary                   |                  |        |                 |     |                   |
| Campus Proper<br>Grants | ties Or | ganization: 160 Clinica | al Trials Office |        |                 |     |                   |
| Detail                  |         |                         |                  |        |                 |     |                   |
| SUNY Reviewer           | rs C    | ampus Administration    |                  |        |                 |     |                   |
| Activities              |         |                         |                  |        |                 |     |                   |
| SUNY Campus Update      |         |                         |                  |        |                 |     |                   |

4. The Department Grant Properties form will display: Update the below fields related to the Grants Module. (See Section 5: A: Figure 3)

| Field Name |                           | Field Description                                                                 |  |  |  |  |
|------------|---------------------------|-----------------------------------------------------------------------------------|--|--|--|--|
| a.         | Human Assurance           | This will be the campus human assurance number.                                   |  |  |  |  |
| b.         | Animal Assurance          | This will be the campus animal assurance number.                                  |  |  |  |  |
| с.         | EIN Number                | This will be the campus EIN number.                                               |  |  |  |  |
| d.         | Is Foreign                | Not used by the RF.                                                               |  |  |  |  |
| e.         | Is Active                 | Defaults to Yes.                                                                  |  |  |  |  |
| f.         | Congressional<br>District | Must be completed for the highest level Organization. Must be entered as NY-####. |  |  |  |  |
| g.         | Signing Official          | Not used by the RF.                                                               |  |  |  |  |
| h.         | Grants Default            | Select the Grants Default specialist for that department                          |  |  |  |  |
|            | Specialist                | <b>NOTE:</b> the person must have a user role of Specialists Finance/Grant in     |  |  |  |  |
|            |                           | order for that person to be available to select. Repeat these steps for every     |  |  |  |  |
|            |                           | department. This step will need to be performed when a new organization           |  |  |  |  |
|            |                           | (department) is added or a specialist has changed from a department.              |  |  |  |  |
| i.         | Default Post              | Select the Default Post Award Grants Specialist for that department.              |  |  |  |  |
|            | Award Grants              | <b>NOTE:</b> the person must have a user role of Specialists Finance/Grant in     |  |  |  |  |
|            | Specialist                | order for that person to be available to select. Repeat these steps for every     |  |  |  |  |
|            |                           | department. This step will need to be performed when a new organization           |  |  |  |  |
|            |                           | (department) is added or a specialist has changed from a department.              |  |  |  |  |
| j.         | Sponsored                 | This must be completed for all departments and is used on the SF424.              |  |  |  |  |
|            | Programs Office           |                                                                                   |  |  |  |  |
| k.         | Applicant                 | This is the highest level organization which is the campus. This must be          |  |  |  |  |
|            | Institution               | completed for all departments and is used on the SF424.                           |  |  |  |  |
| ١.         | Fringe Benefit            | Not used by the RF.                                                               |  |  |  |  |
|            | Category                  |                                                                                   |  |  |  |  |

#### Section 5: A: Figure 3

| De  | partment Grants Properties            |
|-----|---------------------------------------|
| 1.  | Human Assurance:                      |
|     | 00007126                              |
| 2.  | Animal Assurance:                     |
|     |                                       |
| 3.  | EIN Number:                           |
|     | 141368361                             |
| 4.  | Is Foreign:                           |
| 5.  | Is Active:                            |
| 6.  | Congressional District:               |
| _   | NY-026                                |
| 1.  | Signing Official:                     |
| _   |                                       |
| 8.  | Grants Default Specialist:            |
|     | Jessica Berg                          |
| 9.  | Default Post Award Grants Specialist: |
|     | Jessica Berg                          |
| 10. | Sponsored Programs Office:            |
|     | 160 Sponsored Programs (8)            |
| 11. | Applicant Institution:                |
|     | 160 Buffalo State College             |
| 12. | Fringe Benefit Category:              |

### B. Campus Properties – Grants Campus Settings

The below section describes how to maintain 10 settings for Organizations and their use within the Grants module. These settings are for the highest level organization.

- 1. Select Org Management Tab. (See Section 5: B: Figure 1)
- 2. On the All SUNY Campuses Tab select the campus and then click on Campus Properties Grants Campus. (See Section 5: B: Figure 1)

#### Section 5: B: Figure 1

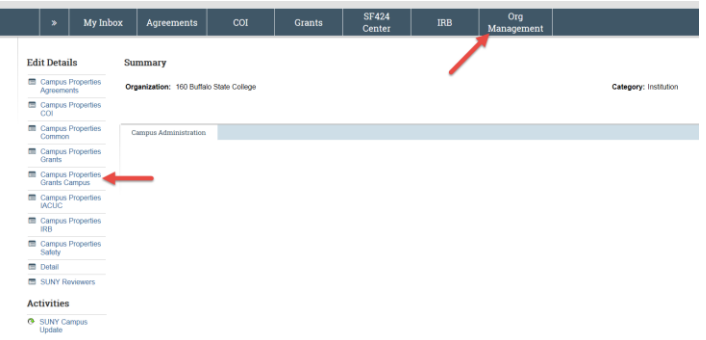

3. The Campus Properties – Grants Settings form will display: Update the below fields related to the Grants Module. (See Section 5: B: Figure 2)

| Fie | ld Name            | Field Description                                                               |
|-----|--------------------|---------------------------------------------------------------------------------|
| a.  | Default Applicant  | Choose your campus from the list of values.                                     |
|     | Institution        |                                                                                 |
| b.  | Default Sponsored  | Select from the department list of values.                                      |
|     | Programs Office    |                                                                                 |
| с.  | Default Pre Award  | Select from the list of values.                                                 |
|     | Specialist         |                                                                                 |
| d.  | Default Post       | Select from the list of values.                                                 |
|     | Award Specialist   |                                                                                 |
| e.  | Additional         | Yes – Grants is turned on to allow for other senior/key personnel (e.g. Co-     |
|     | Approval by        | Principal Investigator) to provide their approval before the department         |
|     | Senior/Key         | approvals. They will receive an email indicating they need to approve the       |
|     | Personnel          | proposal.                                                                       |
|     |                    | No – Indicates this functionality is NOT turned on for the campus.              |
| f.  | Enable COI/Grants  | Yes/No – Yes if you want research certifications created on the submission of   |
|     | Integration        | the funding proposal to department or Individual review. (There are multiple    |
|     |                    | paths for this integration)                                                     |
| g.  | COI/Grants         | Path 1 or Path 2 ( related to the above)                                        |
|     | Integration Path   | Path 1-creates the research certification upon submission of the funding        |
|     |                    | proposal to department or Individual review.                                    |
|     |                    | Path 2-creates an annual certification if one does not already exist, if an     |
|     |                    | annual certification already exists a reminder is sent to the disclosure upon   |
|     |                    | submission of the funding proposal to department or Individual review.          |
| h.  | COI/Grants         | Yes/No if the research certification has not yet been determined by the COI     |
|     | Integration – Path | Administrator the Funding Proposal cannot be submitted to the sponsor.          |
|     | 1 Hard stop on     |                                                                                 |
|     | send to sponsor    |                                                                                 |
| i.  | Performance Sites  | Select your campus. This information is used to populate the campus name        |
|     |                    | and address for the grants.gov submission.                                      |
| j.  | Indirect Rate      | Enter all your Indirect Rate Schedules per Cost type you would like to default  |
|     | Schedule           | to. As new rates are negotiated and new year's need to be added, these will     |
|     |                    | need to be updated. If a proposal goes past the years entered in the system,    |
|     |                    | the system will use the latest rate entered via the start date. (See Section 5: |
|     |                    | B: Figure 3).                                                                   |
| k.  | Grants Library     | Specific grants documents that you would like to have available in the          |
|     |                    | library. All campuses will have the ability to add new documents as needed.     |
| Ι.  | Internal           | Number of days prior to the proposal being due.                                 |
|     | Submission         |                                                                                 |
|     | Deadline           |                                                                                 |
| m.  | Compliance         | The below email addresses are used when a user indicates Yes on the             |
|     | Emails             | compliance questions on the proposal. The notification is sent when the         |
|     |                    | proposal is submitted for Departmental review.                                  |
|     |                    | Human Subjects Email                                                            |
|     |                    | Vertebrate Email                                                                |

| Recombinant Email               |
|---------------------------------|
| Hazardous Materials Email       |
| Radioactive Materials Email     |
| Radioisotopes Email             |
| Human Embryonic Stem Cell Email |
| DURC Select Agents Email        |
| 0                               |

Section 5: B: Figure 2

**Campus Properties - Grants Settings** 

| Options                                                                                     |
|---------------------------------------------------------------------------------------------|
| 1. Default Applicant Institution:                                                           |
| 160 Buffalo State College                                                                   |
| 2. Default Sponsored Programs Office:                                                       |
| 160 Sponsored Programs                                                                      |
| 3. Default Pre Award Specialist:                                                            |
| Jessica Berg 🔤                                                                              |
| 4. Default Post Award Specialist:                                                           |
| Jessica Berg 🚥 💿                                                                            |
| 5. Additional Approval by Senior/Key Personnel:<br>○ Yes ● No <u>Clear</u>                  |
| 6. Enable COI/Grants Integration:<br>O Yes O No Clear                                       |
| 7. COI/Grants Integration Path:                                                             |
| ▼                                                                                           |
| 8. COI/Grants Integration - Path 1 Hard Stop on Send to Sponsor:<br>O Yes O No <u>Clear</u> |
| Performance Sites                                                                           |
|                                                                                             |
| Nama                                                                                        |

| 160 | Duffele | Ctata | Collogo |  |
|-----|---------|-------|---------|--|

|                        | Too Dunaio Si                      | ale College             |             |                    |            |       |  |
|------------------------|------------------------------------|-------------------------|-------------|--------------------|------------|-------|--|
| Indirect<br>F&A Defaul | Rate Schedule<br>t Rates:          |                         |             |                    |            |       |  |
| + Add                  |                                    |                         |             |                    |            |       |  |
|                        | Cost Type                          | Activity Type           | Fiscal Year | Campus On/Off Code | Start Date | Rate  |  |
| If Update              | MTDC                               | Research                | 2017        | On                 | 7/1/2012   | 0.47  |  |
| If Update              | MTDC                               | Research                | 2017        | Off                | 7/1/2012   | 0.26  |  |
| I Update               | MTDC                               | Research DOD Contr.     | 2017        | Off                | 7/1/2012   | 0.3   |  |
| I Update               | MTDC                               | Research DOD Contr.     | 2017        | On                 | 7/1/2012   | 0.51  |  |
| If Update              | MTDC                               | Other Sponsored Program | 2017        | On                 | 7/1/2012   | 0.319 |  |
| If Update              | MTDC                               | Other Sponsored Program | 2017        | Off                | 7/1/2012   | 0.26  |  |
| Of Update              | MTDC                               | Instruction             | 2017        | On                 | 7/1/2012   | 0.52  |  |
| Of Update              | MTDC                               | Instruction             | 2017        | Off                | 7/1/2012   | 0.26  |  |
| C# Update              | MTDC                               | IPA                     | 2017        | On                 | 7/1/2012   | 0.095 |  |
| Grants Libr            | ibrary<br>ary Documents:           |                         |             |                    |            |       |  |
| + Add                  |                                    |                         |             |                    |            |       |  |
| Name                   |                                    |                         |             |                    |            |       |  |
|                        | and the second day with the second |                         |             |                    |            |       |  |

14

Internal Submission Deadline (number of days before application submission deadline

# PACS Grants Campus Control – the Indirect Cost Rate Agreement Date and Cognizant Agency that will display on a system to system generated SF424.

Navigate as follows:

Org Management > Select your Campus Name to drill on > select Campus Properties – Grants

Scroll down to these questions:

9. Indirect Cost Rate Agreement Date and enter the date.

10. Cognizant Agency: enter the agency name

Then select the APPLY button on the top or bottom of the page.

# **Campus Properties - Grants Settings**

# Options

1. Default Applicant Institution: 010 University at Albany ... 2. Default Sponsored Programs Office: 010 Sponsored Programs Administration (5) 3. Default Pre Award Specialist: Jessie Beauharnois 4. Default Post Award Specialist: Jessie Beauharnois ... 5. Additional Approval by Senior/Key Personnel: Yes O No Clear 6. Enable COI/Grants Integration: O Yes ● No Clear 7. COI/Grants Integration Path: 8. COI/Grants Integration - Path 1 Hard Stop on Send to Sponsor: O Yes O No Clear 9. Indirect Cost Rate Agreement Date: <u>ش</u> 10. Cognizant Agency:

| Compliance Emails<br>Human Subjects Email: |   |
|--------------------------------------------|---|
| click-irb@buffalostate.edu                 |   |
| Vertebrate Animals Email:                  | _ |
| click-iacuc@buffalostate.edu               | ] |
| Recombinant DNA Email:                     | _ |
| Hazardous Materials Email:                 |   |
| Radioactive Materials Email:               |   |
| Radioisotopes Email:                       | ו |
| Human Embryonic Stem Cells Email:          |   |
| DURC Select Agents Email:                  |   |
|                                            |   |
|                                            |   |

| Add SUNY Indirect Rates - Internet Explorer              |        |
|----------------------------------------------------------|--------|
| Add SUNY Indirect Rates                                  |        |
| Cost Type:                                               |        |
| Activity Type:                                           |        |
| <b>•</b>                                                 |        |
| Fiscal Year:                                             |        |
| Check for "On Campus", leave unchecked for "Off Campus": |        |
| Start Date:                                              |        |
| Date:                                                    |        |
|                                                          |        |
|                                                          |        |
| * Required OK OK and Add Another                         | Cancel |
|                                                          |        |

# 6. Safety Module Maintenance

#### Purpose:

The below section describes how to maintain 6 settings for use within the Safety module.

- 1. Select Org Management Tab. (See Section 2: A: Figure 1)
- 2. Click on the campus Name. (See Section 2: A: Figure 1)
- 3. Select Campus Properties Safety on the left-hand side and then select Click here to edit to go to the compliance store. Then select Campus Properties Safety to edit. (See Section 6: Figure 1))

# Section 6: Figure 1

|                                                                                                    |                                                                                                    |                                                                                           |      |       |                                                                                                    | Management |               |
|----------------------------------------------------------------------------------------------------|----------------------------------------------------------------------------------------------------|-------------------------------------------------------------------------------------------|------|-------|----------------------------------------------------------------------------------------------------|------------|---------------|
| Edit Details                                                                                                    | Summary                                                                                                    |                                                                                           |      |       |                                                                                                    |            |               |
| Campus Properties                                                                                                    | Organization: 160 Buffa                                                                                                    | lo State College                                                                          |      |       |                                                                                                    |            | Category: In: |
| Conpus Properties                                                                                                    |                                                                                                    |                                                                                           |      |       |                                                                                                    |            |               |
| Campus Properties<br>Common                                                                                                    | Campus Administration                                                                                                    |                                                                                           |      |       |                                                                                                    |            |               |
| Campus Properties<br>Grants                                                                                                    |                                                                                                    |                                                                                           |      |       |                                                                                                    |            |               |
| <ul> <li>Campus Properties<br/>Grants Campus</li> </ul>                                                                                                    |                                                                                                    |                                                                                           |      |       |                                                                                                    |            |               |
| Campus Properties<br>IACUC                                                                                                    |                                                                                                    |                                                                                           |      |       |                                                                                                    |            |               |
| <ul> <li>Campus Properties<br/>IRB</li> </ul>                                                                                                    |                                                                                                    |                                                                                           |      |       |                                                                                                    |            |               |
| Campus Properties<br>Safety                                                                                                    |                                                                                                    |                                                                                           |      |       |                                                                                                    |            |               |
| Detail                                                                                                    |                                                                                                    |                                                                                           |      |       |                                                                                                    |            |               |
| SUNY Reviewers                                                                                                    |                                                                                                    |                                                                                           |      |       |                                                                                                    |            |               |
| Activities                                                                                                    |                                                                                                    |                                                                                           |      |       |                                                                                                    |            |               |
| SUNY Campus<br>Update                                                                                                    |                                                                                                    |                                                                                           |      |       |                                                                                                    |            |               |
| data is managed I                                                                                                    | by the Compliance sto                                                                                                    | re.                                                                                       |      |       |                                                                                                    |            |               |
| data is managed I here to edit                                                                                                    | y the Compliance sto<br>Inbox Agreeme                                                                                                    | re.<br>ents CC                                                                            | DI G | rants | IRB                                                                                                    |            |               |
| data is managed I<br>here to edit                                                                                                    | y the Compliance sto<br>Inbox Agreeme<br>Summary                                                                                                    | re.<br>ents CC                                                                            | VI G | rants | IRB                                                                                                    |            |               |
| data is managed I<br>here to edit<br>> My<br>Edit Details<br>Campus Properties<br>Agreements                                                                                                    | y the Compliance sto<br>Inbox Agreeme<br>Summary<br>Organization: 16                                                                                                    | re.<br>ents CC                                                                            | ol G | rants | IRB                                                                                                    |            |               |
| data is managed I<br>here to edit                                                                                                    | Inbox Agreeme<br>Summary<br>Organization: 16                                                                                                    | re.<br>ents CC<br>0 Buffalo State Colli                                                   | DI G | rants | IRB                                                                                                    |            |               |
| data is managed I<br>here to edit<br>bere to edit<br>berefite to the second second seco                                                                                                    | Inbox Agreeme<br>Summary<br>Organization: 16<br>Details                                                                                                    | re.<br>ents CC                                                                            | DI G | rants | IRB                                                                                                    |            |               |
| data is managed I<br>here to edit                                                                                                    | Inbox Agreeme<br>Summary<br>Organization: 16<br>Details<br>Organization<br>Name                                                                                                    | re.<br>ents CCC<br>0 Buffalo State Colli                                                  | DI G | rants | IRB<br>Web Page Ad                                                                                                    |            |               |
| data is managed I<br>here to edit                                                                                                    | Inbox Agreeme<br>Summary<br>Organization: 16<br>Details<br>Organization<br>Name<br>tel<br>Diffutuolo S<br>Diffutuolo S                                                                                                    | ents CC<br>0 Buffalo State Colli<br>tate College                                          | DI G | rants | IRB<br>Web Page Ad<br>Created: Tues                                                                                                    |            |               |
| data is managed I<br>here to edit                                                                                                    | Inbox Agreeme<br>Summary<br>Organization: 16<br>Details<br>Organization<br>Name<br>Name<br>Organization<br>Name<br>Category<br>Institution                                                                                                    | re. ents CC 0 Buffalo State Colle tate College                                            | N G  | rants | IRB<br>Web Page Ad<br>Crated. Tues<br>Modified: Wec                                                                                                    |            |               |
| data is managed I<br>here to edit                                                                                                    | Inbox Agreeme     Summary     Organization: 16     Details     Organization: 16     Organization: 16     Orga                                                                                                    | re.<br>ents CC<br>0 Buffalo State Colle<br>late College<br>zation:<br>urchy               | N G  | rants | IRB<br>Web Page Ad<br>Created: Tues<br>Modified: Wec<br>DUNS Numbe<br>12724732000                                                                                                    |            |               |
| data is managed I<br>here to edit                                                                                                    | Inbox Agreeme<br>Summary<br>Organization: 16<br>Details<br>Organization<br>Name.<br>Name.<br>Organization<br>Name.<br>Category<br>For United Statution<br>DPT-1492<br>Category<br>For United Statution<br>Port 1492<br>Category<br>For Details                                                                                                    | re.<br>ents CC<br>0 Buffalo State Colle<br>tate College<br>zation:<br>archy               | N G  | rants | IRB<br>Web Page Ad<br>Created Tues<br>Modified. Wec<br>DUNS Numbe<br>12724732000<br>E-mail                                                                                                    |            |               |
| data is managed I<br>here to edit                                                                                                    | Inbox Agreeme Summary Organization: 16 Details Organization: 16 Organization Name: Organization Name: Phone Phone                                                                                                    | re.<br>ents CC<br>0 Buffalo State Colle<br>late College<br>zation:<br>archy               | N G  | rants | IRB<br>Web Page Ad<br>Created: Tues<br>Modified: Wec<br>DUNS Numbe<br>12724732000<br>E-mail<br>General:                                                                                                  |            |               |
| data is managed I<br>here to edit<br>* My<br>Edit Details<br>Campus Properties<br>Campus Properties<br>Campus Properties<br>Campus Properties<br>Campus Properties<br>IR8<br>Campus Properties<br>IR8<br>IR8 - Funding Sourc<br>Campus Properties<br>IR8<br>IR8 - Funding Sourc<br>Campus Properties<br>IR8 - Funding Sourc                                                                                                    | Inbox Agreeme     Summary     Organization     Mame     Torganization     Mame     Organization     Mame     Torganization     Mame     Torganization     Torganization                                                                                                    | re.<br>ents CC<br>0 Buffalo State Colle<br>tate College<br>zation:<br>archy               | N G  | rants | IRB<br>Web Page Ad<br>Created: Tues<br>Modified: Web<br>12724732000<br>E-mail<br>General:<br>Billing Addre                                                                                               |            |               |
| data is managed I<br>here to edit                                                                                                    | Inbox Agreeme<br>Summary<br>Organization: 16<br>Details<br>Organization: 16<br>Details<br>Organization<br>Name.<br>Name. | ents CC<br>0 Buffalo State Colle<br>tate College<br>zation:<br>archy                      | N G  | rants | IRB<br>Web Page Ad<br>Created: Tuer<br>Modified: Wec<br>DUNS Numbe<br>12724732000<br>E-mail<br>General:<br>Billing Addre<br>Street/PO Boy                                                                |            |               |
| data is managed I<br>here to edit                                                                                                    | Inbox Agreeme<br>Summary<br>Organization: 16<br>Details<br>Organization: 16<br>Details<br>Organization<br>Name<br>Name<br>Name<br>Name<br>Name<br>Name<br>Name<br>Name                                                                                                    | ents CC<br>0 Buffalo State Colle<br>tate College<br>ization:<br>archy                     | N C  | rants | IRB<br>Web Page Ad<br>Created: Tues<br>Modified: Wec<br>DUNS Numbe<br>12724732000<br>E-mail<br>General:<br>Billing Addre<br>Street/PO Boy                                                                |            |               |
| data is managed I<br>here to edit                                                                                                    | Inbox Agreem<br>Summary<br>Organization: 16<br>Details<br>Details<br>Organization: 16<br>Details<br>Organization<br>Name<br>Parent Organ<br>DPT-1402<br>Category<br>DPT-1402<br>Category<br>Category<br>Parent Organization<br>Parent Organization<br>Parent Organization<br>Street/PO Boo<br>1300 Elimovo<br>Bickham Hall                                                                                                    | ents CC<br>0 Buffalo State Colle<br>tate College<br>ization.<br>c d Ave.<br>B206          | N G  | rants | IRB<br>Web Page Ad<br>Created: Tues<br>Modified: Wee<br>DUNS Nume<br>DUNS Nume<br>DUNS Nume<br>Street/PO Boo<br>City:                                                                                    |            |               |
| data is managed I<br>here to edit<br><b>Edit Details</b><br>Campus Properties<br>Campus Properties<br>Campus Properties<br>Campus Properties<br>Campus Properties<br>Campus Properties<br>Campus Properties<br>IRB - Funding Source<br>Campus Properties<br>IRB - Funding Source<br>Campus Properties<br>IRB - Funding Source<br>Campus Properties<br>Campus Properties<br>Campus Properties<br>Campus Properties<br>Campus Properties<br>Safety<br>COI Properties<br>Safety<br>Col Properties<br>Safety<br>Col Properties<br>Safety<br>Col Properties<br>Safety<br>Col Properties<br>Safety<br>Col Properties<br>Safety<br>Col Properties<br>Safety<br>Col Properties<br>Safety<br>Col Properties<br>Safety<br>Col Properties<br>Safety<br>Col Properties<br>Safety<br>Col Properties<br>Safety<br>Col Properties<br>Safety<br>Col Properties<br>Safety<br>Col Properties<br>Col Properties<br>Col Properties<br>Safety<br>Col Properties<br>Col Properties | Inbox Agreeme     Summary     Organization: 16     Details     Organization: 16     Details     Organization: 16     Organization: 16     Organization:                                                                                                    | re.<br>ents CC<br>0 Buffalo State Colle<br>tate College<br>zation:<br>d Ave<br>B206<br>s: | 91 G | rants | IRB<br>Web Page Ad<br>Created: Tues<br>Modified: Wee<br>DUNS Numbe<br>12724732000<br>E-mail<br>General:<br>Billing Addre<br>Street/PO Box<br>City:<br>Buffalo<br>State/Province                          |            |               |
| data is managed I<br>here to edit<br><b>Edit Details</b><br>Campus Properties<br>Campus Properties<br>Campus Properties<br>Campus Properties<br>Campus Properties<br>Campus Properties<br>Campus Properties<br>IRB - Funding Source<br>Campus Properties<br>IRB - Funding Source<br>Campus Properties<br>IRB - Funding Source<br>Campus Properties<br>IRB - Campus Properties<br>IRB - Campus Properties<br>Campus Properties<br>Campus Properties<br>Campus Properties<br>Campus Properties<br>Safety<br>COI Properties<br>Detail<br>Summary                                                                                                    | Inbox Agreeme     Summary     Organization: 16     Details     Organization: 16     Details     Organization: 16     Organization: 16     Organization:                                                                                                    | re. ents CC 0 Buffalo State Colle tate College ization: stchy c d Ave. B206 e:            | 91 G | rants | IRB<br>Web Page Ad<br>Created: Tues<br>Modified: Veri<br>DUNS Numbe<br>12724732000<br>E-mail<br>General:<br>Billing Addre<br>Street/PO Box<br>City:<br>Buffalo<br>State/Province<br>NY<br>State/Province |            |               |

4. The Campus Specific Properties – Safety Settings form will display: Update the below fields related to the Safety Module: (See Section 6: Figure 2)

| Field Name |                  | Field Description                                                                                                    |
|------------|------------------|----------------------------------------------------------------------------------------------------|
| a.         | Available Safety | Campus Specific Safety Offices. There are 4 types; Chemical Safety, Radiation                                                                        |
|            | Offices          | Safety, Stem Cell Research Oversight and Institutional Biosafety Committee.                                                                          |
| b.         | Safety Library   | Documents that are available within the Safety module such as Policies and procedures. The document Library is shared with IRB and IACUC so the list |
|            |                  | will contain all documents and are not segregated by campus. Use caution                                                                             |

|    |               | when selecting documents and review the document description. When we             |
|----|---------------|-----------------------------------------------------------------------------------|
|    |               | say NOT secure by campus this is only for the Campus Manager view and             |
|    |               | NOT for the PI's view of the documents.                                           |
|    |               | <b>NOTE:</b> If a specific library document is not in the LOV to select, contact  |
|    |               | customer services to load the Document.                                           |
| с. | Ancillary     | Add or remove the people who are available to be selected as Ancillary            |
|    | Reviewers     | Reviewers in the "Manage Ancillary Reviews" activity.                             |
| d. | Safety        | Allows the safety administrator to receive email notification that a safety       |
|    | Administrator | protocol has been submitted. A contact has to be created for the Safety           |
|    | Email Address | Administrator's and the email populated for this contact is the email address     |
|    |               | that the campus would like to use. Once the contact has been created it will      |
|    |               | be available in the LOV for this setting.                                         |
| e. | Safety Campus | The image loaded here will appear in the header of letters, agendas and           |
|    | Logo          | minutes. The file must be in the form of a picture, ie .jpg, Best practice is for |
|    |               | the logo to have a clear transparent background for cosmetic purposes. The        |
|    |               | size should be between 200 and 300 pixels horizontally.                           |
| f. | Safety Campus | The image loaded here will appear in the footer of letters, agendas and           |
|    | Footer        | minutes. The file must be in the form of a picture, ie .jpg, Best practice is for |
|    |               | the logo to have a clear transparent background for cosmetic purposes. The        |
|    |               | size should be between 200 and 300 pixels horizontally.                           |

# Section 6: Figure 2

| Manage Safety properties specifi                                                                                                    | fic to this campus.                                                                                                    |                                                                                                    |                                                                                 |
|----------------------------------------------------------------------------------------------------|----------------------------------------------------------------------------------------------------|----------------------------------------------------------------------------------------------------|---------------------------------------------------------------------------------|
| Note: These properties can only                                                                                                    | y be saved if the organization is ma                                                                                                    | arked as a SUNY Campus, which can be done on the "Camp                                                  | ous Properties Common" view for this organization on the SponsoredPrograms stor |
| Available Safety Offices                                                                                                    | S                                                                                                    |                                                                                                    |                                                                                 |
| Select the four campus safe                                                                                                    | ety offices, one for each type                                                                                                    | of safety submission.                                                                                   |                                                                                 |
|                                                                                                    |                                                                                                    |                                                                                                    |                                                                                 |
| Name                                                                                                    |                                                                                                    |                                                                                                    |                                                                                 |
| There are no items to display                                                                                                    |                                                                                                    |                                                                                                    |                                                                                 |
|                                                                                                    |                                                                                                    |                                                                                                    |                                                                                 |
| Safety Library<br>Select the documents that a                                                                                                    | are available when viewing th                                                                                                    | ne Safety Library.                                                                                      |                                                                                 |
|                                                                                                    |                                                                                                    |                                                                                                    |                                                                                 |
| Name                                                                                                    | Category                                                                                                    | Description                                                                                             | Document                                                                        |
| There are no items to display                                                                                                    | outegoij                                                                                                    |                                                                                                    |                                                                                 |
|                                                                                                    |                                                                                                    |                                                                                                    |                                                                                 |
| Ancillary Reviewers                                                                                                    |                                                                                                    |                                                                                                    |                                                                                 |
| Select the people who are a                                                                                                    | available to be selected as Ar                                                                                                    | ncillary Reviewers in the "Manage Ancillary Review                                                      | vs" activity:                                                                   |
|                                                                                                    |                                                                                                    |                                                                                                    |                                                                                 |
|                                                                                                    |                                                                                                    |                                                                                                    |                                                                                 |
| Name<br>There are no items to display                                                                                                    |                                                                                                    | Organization                                                                                            |                                                                                 |
| Name<br>There are no items to display<br>Safety Administr                                                                                                    |                                                                                                    | Organization                                                                                            |                                                                                 |
| Name<br>There are no items to display<br>Safety Administr<br>Campus Safety Adn                                                                                                    |                                                                                                    | Organization                                                                                            |                                                                                 |
| Name<br>There are no items to display<br>Safety Administr<br>Campus Safety Adn                                                                                                    |                                                                                                    | Organization<br>SS                                                                                      |                                                                                 |
| Name<br>There are no items to display<br>Safety Administr<br>Campus Safety Adn<br>Campus Specific                                                                                                    | rator Email Addre<br>ministrator:<br>Safety Appearan                                                                                                    | Organization<br>SS<br>CCE                                                                               |                                                                                 |
| Name<br>There are no items to display<br>Safety Administr<br>Campus Safety Adn<br>Campus Specific<br>Safety Campus Log                                                                                     | rator Email Addre<br>ministrator:<br>Safety Appearance<br>go:<br>o is used on Safety s                                                                      | Organization<br>SS<br>CE<br>specific system generated letters                                           |                                                                                 |
| Name<br>There are no items to display<br>Safety Administr<br>Campus Safety Adn<br>Campus Specific<br>Cafety Campus Log<br>afety Campus Log                                                                 | rator Email Addre<br>ministrator:<br>Safety Appearance<br>go:<br>o is used on Safety s<br>Choose File View                                                  | Organization<br>SS<br>ce<br>specific system generated letters                                           |                                                                                 |
| Name<br>There are no items to display<br>Safety Administr<br>Campus Safety Adm<br>Campus Specific<br>Safety Campus Log<br>Safety Campus Log<br>Safety Campus Foo                                           | rator Email Addre<br>ministrator:<br>Safety Appearan<br>go:<br>o is used on Safety s<br>Choose File View<br>oter:<br>ter is used on Safety                  | Organization SS CC Specific system generated letters O r specific system generated letters              |                                                                                 |
| Name<br>There are no items to display<br>Safety Administr<br>Campus Safety Adn<br>Campus Specific<br>Safety Campus Log<br>Safety Campus Log<br>Safety Campus Foo<br>Safety Campus Foo<br>Safety Campus Foo | rator Email Addre<br>ministrator:<br>Safety Appearance<br>go:<br>o is used on Safety s<br>Choose File View<br>oter:<br>ter is used on Safety<br>Choose File | Organization<br>SS<br>ce<br>specific system generated letters<br>S<br>specific system generated letters |                                                                                 |

# 7. Conflict of Interest (COI) Module Maintenance

#### Purpose:

The below section describes how to maintain 12 settings for use within the COI module.

- 1. Select Org Management Tab. (See Section 7: Figure 1)
- 2. On the All SUNY Campuses Tab select the campus and then click on Campus Properties COI. (See Section 7: Figure 1)

Section 7: Figure 1

|            | <b>»</b>            | My In               | box | Agreements            | COI              | Grants | SF424<br>Center | IRB | Org<br>Management |                       |
|------------|---------------------|---------------------|-----|-----------------------|------------------|--------|-----------------|-----|-------------------|-----------------------|
| Edit       | Detail              | s                   | Su  | mmary                 |                  |        |                 |     |                   |                       |
| Ci<br>Ag   | ampus F<br>greemer  | Properties<br>hts   | Org | ganization: 160 Buffa | lo State College |        |                 |     |                   | Category: Institution |
| Ca<br>Ca   | ampus F<br>Ol       | Properties          | -   |                       |                  |        |                 |     |                   |                       |
| Ca<br>Ca   | ampus F<br>ommon    | Properties          | С   | ampus Administration  | L                |        |                 |     |                   |                       |
| 📼 Ca<br>Gr | ampus F<br>rants    | Properties          |     |                       |                  |        |                 |     |                   |                       |
| Ca<br>Gr   | ampus P<br>rants Ca | Properties<br>ampus |     |                       |                  |        |                 |     |                   |                       |
| Ce<br>IA   | ampus F<br>ACUC     | Properties          |     |                       |                  |        |                 |     |                   |                       |
| Ca<br>IR   | ampus F<br>RB       | Properties          |     |                       |                  |        |                 |     |                   |                       |
| Ca<br>Se   | ampus F<br>afety    | Properties          |     |                       |                  |        |                 |     |                   |                       |
| 🗖 De       | etail               |                     |     |                       |                  |        |                 |     |                   |                       |
| 🔳 SI       | UNY Re              | viewers             |     |                       |                  |        |                 |     |                   |                       |
| Activ      | vities              |                     |     |                       |                  |        |                 |     |                   |                       |
| ● su<br>Up | UNY Car<br>pdate    | mpus                |     |                       |                  |        |                 |     |                   |                       |

1. The Campus Properties COI form will display: Update the below Fields related to the COI Module: (See Section 7: Figure 2)

| Fie | ld Name            | Field Description                                                                                                   |
|-----|--------------------|----------------------------------------------------------------------------------------------------|
| a.  | COI Default        | Name of the committee that defaults in the meetings function.                                                       |
|     | Committee          |                                                                                                    |
| b.  | Is Training        | Determines if the campus uses CITI Integration.                                                                     |
|     | Integration (CITI) |                                                                                                    |
|     | Required?          |                                                                                                    |
| с.  | COI What to        | Campus specific wording that the user will see when processing their annual                                         |
|     | disclose Text      | disclosure in COI. <u>https://html-online.com/editor/</u>                                                           |
| d.  | COI Intellectual   | Campus specific wording that the user will see when in COI. https://html-                                           |
|     | Property Rights    | online.com/editor/                                                                                                  |
|     | Text               |                                                                                                    |
| e.  | COI Annual         | Campus specific wording, and will appear in the email notification the user                                         |
|     | Disclosure         | receives about annual notification on disclosure. <u>https://html-</u>                                              |
|     | Notification Text  | online.com/editor/                                                                                                  |
| f.  | COI Training       | Campus specific wording the user receives while processing their annual                                             |
|     | Integration Text   | disclosure if their CITI training is not valid or up to date. User will not be able                                 |
|     |                    | to continue until the issue is rectified. Only needed if the field "Is Training                                     |
|     |                    | Integration (CITI) Required"? is Yes. <a href="https://html-online.com/editor/">https://html-online.com/editor/</a> |
| g.  | COI Training and   | Campus specific wording, this wording will appear on the training and                                               |
|     | Education Text     | education within COI. https://html-online.com/editor/                                                               |
| h.  | COI Ancillary      | Select individuals to use for "Ancillary Review".                                                                   |
|     | Reviewers          |                                                                                                    |

| i. | COI Campus Logo                      | The image loaded here will appear in the header of letters, agendas and minutes. The file must be in the form of a picture, ie .jpg, Best practice is for the logo to have a clear transparent background for cosmetic purposes. The size should be between 200 and 300 pixels horizontally. |
|----|--------------------------------------|----------------------------------------------------------------------------------------------------|
| j. | COI Campus<br>Footer                 | The image loaded here will appear in the footer of letters, agendas and minutes. The file must be in the form of a picture, ie .jpg, Best practice is for the logo to have a clear transparent background for cosmetic purposes. The size should be between 200 and 300 pixels horizontally. |
| k. | Annual<br>Certification<br>Name Text | Ability to put a date or information at the end of the disclosure for example 2018-19                                                                                                    |
| ١. | 30-Day Rule                          | Yes/No if Yes the discloser has submitted a disclosure within 30 days any research disclosures will be created in administrative state.                                                                                                    |

# Section 7: Figure 2

# **Campus Properties - COI**

| <pre>style="text-align: center:"&gt;<strong><u>Buffalo State's What to Disclose</u></strong></pre>                                                                                                    |     |
|----------------------------------------------------------------------------------------------------|-----|
| ext                                                                                                    |     |
| :p><br>:p>The following question relates to any outside entities with which you or an immediate family                                                                                                    |     |
| nember (defined as an individual's spouse or domestic partner or person in a civil union or                                                                                                    |     |
| imilar relationship, dependent children, or any other family members residing in the same<br>lousehold) have relationships outside of this institution. Outside entities include companies.                                                                                                    |     |
| ervice providers, non-governmental organizations (NGOs), foundations, competitors, non-                                                                                                    |     |
| competitors, and any other for-profit or not-for-profit entities (hereinafter called "companies")<br>vith which you or an immediate family member had a relationship in the previous 12 months, or                                                                                                    |     |
| vith which you or an immediate family member anticipate a relationship within this calendar                                                                                                    |     |
| ear.<br>br /><br>strong>Payments or Remuneration - The following is a non-<br>exclusive list of payments that you must disclose if the value is \$5,000 or more:                                                                                                    |     |
| <ul> <li>Comparison of the second second s</li></ul> |     |
| KI2- or K_1, execution all non-institutional sources, whether or not you received an IRS Form 1099<br>M 2, or K_1, execution and in the Evaluations helper visit.                                                                                                    | , Ť |
| OI Intellectual Property Rights Text:                                                                                                    |     |
| <strong>Includes </strong> income from royalty payments from the Research Foundation<br>or SUNY or the State University of New York and other forms of payment from successful<br>commercialization of intellectual property rights and interests (i.e., patents and copyrights)<br>iccensed to any commercial entity. This includes payments made directly to you or an<br>mendiate further parts.                                                                                                    | ^   |

| OI Annual Disclosure Notification Text:                                                                                                    |              |
|----------------------------------------------------------------------------------------------------|--------------|
| <strong>Annual Investigator Financial Disclosure due by November 1, 2017. The Research Foundation's <a href="http://www.fsuny.org/media/RFSUNY/Policies/conflict_of_interest_policy_pol.htm">http://www.fsuny.org/media/RFSUNY/Policies/conflict_of_interest_policy_pol.htm"&gt;http://www.fsuny.org/media/RFSUNY/Policies/conflict_of_interest_policy_pol.htm"&gt;http://www.fsuny.org/media/RFSUNY/Policies/conflict_of_interest_policy_pol.htm</a></strong> |              |
| OI Training Integration Text:                                                                                                    |              |
| <                                                                                                    |              |
| OI Training and Education Text:                                                                                                    |              |
| cp>Eutratio State requires you to complete a few simple steps in order to be compliant with its policy and federal regulations. The following steps may be completed through the -a heref="http://www.rfsuny.org/information-for/Online-Tools-/SUNY-PACS-Login/">SUNY/RF                                                                                                    |              |
| OI Ancillary Reviewers:                                                                                                    |              |
|                                                                                                    |              |
|                                                                                                    | Organization |
| Valle                                                                                                    | Organization |
| QI Campus Logo:                                                                                                    |              |
| Sed on specific COI related system generated documents Choose File View C OI Campus Footer: sed on specific COI related system generated documents                                                                                                    |              |
| sed on specific COI related system generated documents Choose File View C OI Campus Footer: sed on specific COI related system generated documents Choose File View C                                                                                                    |              |
| sed on specific COI related system generated documents Choose File View C OI Campus Footer: sed on specific COI related system generated documents Choose File View C nnual Certification Name Text:                                                                                                    |              |
| sed on specific COI related system generated documents<br>Choose File View C<br>OI Campus Footer:<br>sed on specific COI related system generated documents<br>Choose File View C<br>nnual Certification Name Text:                                                                                                    |              |
| sed on specific COI related system generated documents Choose File View C OI Campus Footer: sed on specific COI related system generated documents Choose File View C nnual Certification Name Text: 30-Dav Rule:                                                                                                    |              |

# 8. Institutional Animal Care and Use Committee (IACUC) Module Maintenance

#### Purpose:

The below section describes how to maintain 6 settings for use within the IACUC module.

# A. Campus Specific Properties-IACUC

- 1. Select Org Management Tab. (See Section 2: A: Figure 1)
- 2. Click on the campus Name. (See Section 2: A: Figure 1)
- 3. Select Campus Properties IACUC on the left-hand side and then select Click here to edit to go to the compliance store. Then select Campus Properties IACUC to edit. (See Section 8:A: Figure 1)

# Section 8: A: Figure 1

|            | » My li                        | nbox Agreements       | соі                | Grants | SF424<br>Center | IRB | Org<br>Management |
|------------|--------------------------------|-----------------------|--------------------|--------|-----------------|-----|-------------------|
| Edit D     | etails                         | Summary               |                    |        |                 |     |                   |
| Car<br>Agr | mpus Properties<br>eements     | Organization: 160 Buf | falo State College |        |                 |     |                   |
| Car<br>CO  | npus Properties                |                       |                    |        |                 |     |                   |
| Car<br>Cor | mpus Properties                | Campus Administratio  | n                  |        |                 |     |                   |
| Car<br>Gra | mpus Properties<br>ints        |                       |                    |        |                 |     |                   |
| Car<br>Gra | mpus Properties<br>ints Campus | /                     |                    |        |                 |     |                   |
| Car<br>IAC | npus Properties                |                       |                    |        |                 |     |                   |
| Car<br>IRB | npus Properties                |                       |                    |        |                 |     |                   |
| Car<br>Saf | mpus Properties<br>ety         |                       |                    |        |                 |     |                   |
| 🗖 Det      | ail                            |                       |                    |        |                 |     |                   |
| 🖬 SUI      | NY Reviewers                   |                       |                    |        |                 |     |                   |
| Activi     | ities                          |                       |                    |        |                 |     |                   |
| SUN<br>Upd | NY Campus<br>late              |                       |                    |        |                 |     |                   |

#### **Campus Specific Properties - IACUC**

| » My Inb                                   | ox Agreements COI Grant                        | s |
|--------------------------------------------|------------------------------------------------|---|
| Edit Details                               | Summary                                        |   |
| Campus Properties<br>Agreements            | Organization: 160 Buffalo State College        |   |
| Campus Properties<br>COI                   | Details                                        |   |
| Campus Properties<br>Common                |                                                |   |
| Campus Properties<br>Grants                | Organization * Name: 100 Buffalo State College |   |
| Campus Properties                          | ID:<br>DPT-1492<br>Category                    |   |
| Campus Properties<br>IACUC Strains/Species | Institution<br>Parent Organization:            |   |
| Campus Properties<br>IRB                   |                                                |   |
| Campus Properties<br>IRB - Funding Sources | Phone<br>Phone:<br>716.                        |   |
| Campus Properties<br>Safety                | Fax:<br>Address                                |   |
| COI Properties                             | Street/PO Box:                                 |   |
| Detail                                     | 1300 Elmwood Ave.<br>Buckham Hall B206         |   |
|                                            | Duckhum Hun B200                               |   |

4. The Campus Properties IACUCI form will display: Update the below Fields related to the IACUC Module: (See Section 8: A: Figure 2)

| Fi | eld Name        | Field Description                                                            |
|----|-----------------|------------------------------------------------------------------------------|
| a. | Default IACUC   | Name of the default office that was setup for each campus, there is only one |
|    | Office          | per campus.                                                                  |
| b. | Available IACUC | Not used by RF.                                                              |
|    | Offices         |                                                                              |
| с. | IACUC Library   | Documents Used within the IACUC module such as Policies and procedures.      |
|    |                 | NOTE: The document Library is shared with IRB and Safety so the list will    |

|    |                                                                                    | contain all documents and are not segregated by campus, please be careful          |  |  |
|----|------------------------------------------------------------------------------------|------------------------------------------------------------------------------------|--|--|
|    |                                                                                    | when selecting documents and review the document description. When we              |  |  |
|    |                                                                                    | say NOT secure by campus this is only for the Campus Manager view and              |  |  |
|    |                                                                                    | NOT for the PI's view of the documents.                                            |  |  |
| d. | Ancillary                                                                          | cillary Load individual users that will be assigned for ancillary reviews.         |  |  |
|    | Reviewers                                                                          |                                                                                    |  |  |
| e. | P. IACUC Campus The image loaded here will appear in the header of letters, agenda |                                                                                    |  |  |
|    | Logo                                                                               | minutes. The file must be in the form of a picture, ie .jpg, Best practice is for  |  |  |
|    |                                                                                    | the logo to have a clear transparent background for cosmetic purposes. The         |  |  |
|    |                                                                                    | size should be between 200 and 300 pixels horizontally.                            |  |  |
| f. | IACUC Campus                                                                       | The image loaded here will appear in the footer of letters, agendas and            |  |  |
|    | Footer                                                                             | oter minutes. The file must be in the form of a picture, ie .jpg, Best practice is |  |  |
|    |                                                                                    | the logo to have a clear transparent background for cosmetic purposes. The         |  |  |
|    |                                                                                    | size should be between 200 and 300 pixels horizontally.                            |  |  |

#### Section 8: A: Figure 2

#### **Campus Specific Properties - IACUC**

#### Manage IACUC properties specific to this campus.

Note: These properties can only be saved if the organization is marked as a SUNY Campus, which can be done on the "Campus Properties Common" view for this organization on the SponsoredPrograms store.

#### Default IACUC Office

\* Select the default IACUC office that the studies will be assigned to on creation: ---

---

#### Available IACUC Offices

Select the IACUC offices that will be available as options when running the 'Assign IACUC' activity.

Name There are no items to display

#### IACUC Library

Select the documents that are available when viewing the IACUC Library: ---

Description Name Category There are no items to display

#### Ancillary Reviewers

Select the people who are available to be selected as Ancillary Reviewers in the "Manage Ancillary Reviews" activity:

---Name Organization There are no items to display

Document

#### Campus Specific IACUC Appearance

IACUC Campus Logo: IACUC Campus Logo is used on IACUC specific system generated letters Choose File

#### IACUC Campus Footer:

IACUC Campus Footer is used on IACUC specific system generated letters Choose File

### B. Campus Properties IACUC-Strains

#### Purpose:

The below section describes how to select a campus specific list of strains from a SUNY PACS master list.

- 1. Select Org Management Tab. (See Section 2: A: Figure 1)
- 2. Click on the campus Name. (See Section 2: A: Figure 1)
- Select Campus Properties IACUC on the left-hand side and then select Click here to edit to go to the compliance store. Then select Campus Properties IACUC strains/species to edit. (See Section 8: B:Figure 1)

Section 8: B: Figure 1

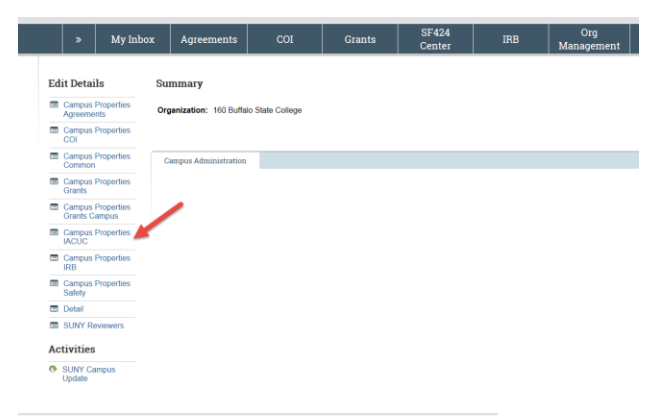

#### **Campus Specific Properties - IACUC**

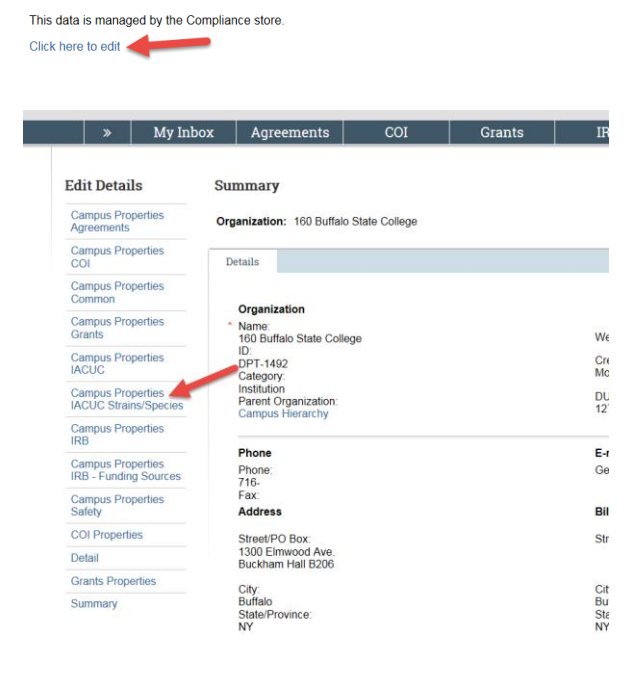

4. To add campus specific strains, click on Add, then use the Select for the species, then click to FIND and the available strains will appear. Once the Strain is selected click OK. (See Section 8: B: Figure 2)

Section 8: B: Figure 2

| ampus IACUC Strains:                                                                                                    |                                                                                                    |
|----------------------------------------------------------------------------------------------------|----------------------------------------------------------------------------------------------------|
|                                                                                                    |                                                                                                    |
| pecies                                                                                                    | Strain                                                                                                    |
| here are no items to display                                                                                                    |                                                                                                    |
| ampus ACOC Species.                                                                                                    |                                                                                                    |
| ommon Namo                                                                                                    | Scientific Name                                                                                                    |
| here are no items to display                                                                                                    | Scientific Name                                                                                                    |
|                                                                                                    |                                                                                                    |
|                                                                                                    |                                                                                                    |
| elect ClickStrain - Internet Explorer                                                                                                    |                                                                                                    |
| lect ClickStrain                                                                                                    |                                                                                                    |
|                                                                                                    | Find                                                                                                    |
| ecies                                                                                                    |                                                                                                    |
| rain                                                                                                    |                                                                                                    |
|                                                                                                    |                                                                                                    |
|                                                                                                    |                                                                                                    |
|                                                                                                    | OK Cancel                                                                                                    |
| Select ClickStrain - Internet Explorer                                                                                                    | OK Cancel                                                                                                    |
| Select ClickStrain - Internet Explorer<br>elect ClickStrain                                                                                                    | OK Cancel                                                                                                    |
| Select ClickStrain - Internet Explorer<br>elect ClickStrain                                                                                                    | OK Cancel                                                                                                    |
| Select ClickStrain - Internet Explorer<br>elect ClickStrain                                                                                                    | OK Cancel                                                                                                    |
| Select ClickStrain - Internet Explorer<br>elect ClickStrain<br>D<br>pecies Mouse                                                                                        | OK Cancel                                                                                                    |
| Select ClickStrain - Internet Explorer elect ClickStrain pecies Mouse                                                                                                   | OK Cancel                                                                                                    |
| Select ClickStrain - Internet Explorer elect ClickStrain pecies Mouse train Deselect All                                                                                | OK Cancel                                                                                                    |
| Select ClickStrain - Internet Explorer elect ClickStrain pecies Mouse train Deselect All Species                                                                        | OK Cancel                                                                                                    |
| Select ClickStrain - Internet Explorer elect ClickStrain pecies Mouse pecies Mouse Deselect All Species Mouse                                                           | OK Cancel                                                                                                    |
| Select ClickStrain - Internet Explorer elect ClickStrain pecies Mouse pecies Mouse Deselect All Species Mouse Mouse Mouse                                               | OK       Cancel         Image: Concel       Image: Concel         Image: Concel       Image: Concel         Image: Concel       I  |
| Select ClickStrain - Internet Explorer elect ClickStrain  pecies Mouse rrain  Deselect All  Species Mouse Mouse Mouse Mouse Mouse                                       | OK       Cancel         Image: Strain       Image: Strain         NOD.CB17       C57BL/6         CBySmn.CB17                                                                                                    |
| Select ClickStrain - Internet Explorer elect ClickStrain pecies Mouse train Descelect All Species Mouse Mouse Mouse Mouse Mouse Mouse Mouse                             | OK       Cancel         Image: Concel       Image: Concel         Image: Concel       Image: Concel         Image: Concel       I  |
| Select ClickStrain - Internet Explorer elect ClickStrain pecies Mouse Mouse Mouse Mouse Mouse Mouse Mouse Mouse Mouse Mouse Mouse Mouse Mouse                           | OK       Cancel         Image: Concel       Image: Concel         Image: Concel       Image: Concel                                |
| Select ClickStrain - Internet Explorer elect ClickStrain  pecies Mouse pecies Mouse Mouse Mouse Mouse Mouse Mouse Mouse Mouse Mouse Mouse Mouse Mouse Mouse Mouse Mouse | OK       Cancel         Image: Cancel       Image: Cancel         Image: Cancel       Image: Cancel         Image: Cancel       Im |

5. To add campus specific species, click on Add, then Select the species, click OK. (See Section 8: B: Figure 3)

Section 8: B: Figure 2

| Select One or More Species - Internet Explor |                                    |                      |  |  |  |
|----------------------------------------------|------------------------------------|----------------------|--|--|--|
| Select One or More Species                   |                                    |                      |  |  |  |
| Filter by Common Name                        | •                                  | Go Clear Adva        |  |  |  |
| Deselect All                                 |                                    |                      |  |  |  |
|                                              | 🕪 1-25 of 200                      |                      |  |  |  |
| Common Name                                  | ▲ Scientific Name                  | USDA-Covered Species |  |  |  |
| Wood Duck                                    | Aix sponsa                         | no                   |  |  |  |
| Blueback Herring                             | Alosa aestivalis                   | no                   |  |  |  |
| Alewife                                      | Alosa pseudoharengus               | no                   |  |  |  |
| American Shad                                | Alosa sapidissima                  | no                   |  |  |  |
| Rock Bass                                    | Ambloplites rupestris              | no                   |  |  |  |
| White Catfish                                | Ameiurus catus                     | no                   |  |  |  |
| Yellow Bullhead                              | Ameiurus natalis                   | no                   |  |  |  |
| Brown Bullhead                               | Ameiurus nebulosus                 | no                   |  |  |  |
| Bowfin                                       | Amia calva                         | no                   |  |  |  |
| Northern Pintail                             | Anas acuta                         | no                   |  |  |  |
| American Wigeon                              | Anas americana                     | no                   |  |  |  |
| Northern Shoveler                            | Apas shipsots<br>▲ 1-25 of 200 ► ► | 20                   |  |  |  |
|                                              |                                    | OK Can               |  |  |  |
| <                                            |                                    | >                    |  |  |  |